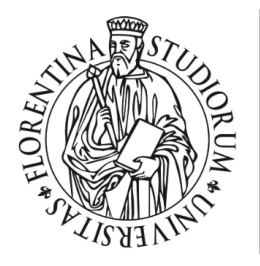

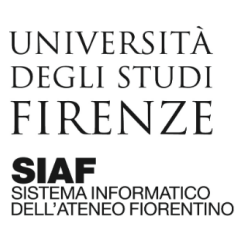

# Attivazione del Live Streaming con YouTube Live su un account Google Workspace for Education di Ateneo

# Introduzione

YouTube Live è uno strumento digitale presente in Google Workspace for Education di Ateneo (ex G Suite for Education).

Consente la trasmissione in diretta di video e audio direttamente dalla videocamera e dal microfono collegati al proprio computer oppure da altre sorgenti attraverso l'utilizzo di software di regia (es. OBS Studio: <u>https://obsproject.com/</u>).

Consente inoltre di raggiungere un numero illimitato di spettatori e di interagire con loro attraverso la chat, nel caso decidessimo di abilitarla.

Gli spettatori possono collegarsi direttamente dal proprio browser, senza installare alcuna app: sarà sufficiente fornire loro l'indirizzo web a cui collegarsi.

# Istruzioni

 Collegarsi all'account Google Workspace for Education di Ateneo dedicato al canale YouTube (nel caso di quelli per le tesi di laurea sono quelli nella forma <u>tesilaurea.siglaScuola@unifi.it</u>, dove siglaScuola è l'identificativo di ciascuna scuola, es. sc-saluteumana, agraria, scienze, ecc.)

http://mail.unifi.it

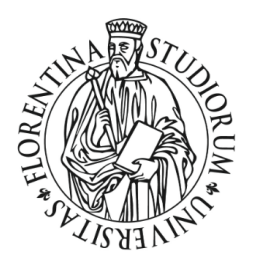

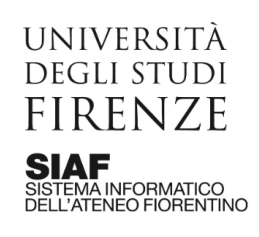

| Accedi<br>Continua su Gmail<br>Inserisci la tua email<br>tesilaurea.sc-saluteumana<br>Non ricordi l'indirizzo email?<br>Non si tratta del tuo computer? Utilizza o<br>per accedere. Ulteriori informazioni<br>Crea un account | @unifi.it           |
|----------------------------------------------------------------------------------------------------|---------------------|
| Continua su Gmail<br>Inserisci la tua email<br>tesilaurea.sc-saluteumana<br>Non ricordi l'indirizzo email?<br>Non si tratta del tuo computer? Utilizza o<br>per accedere. Ulteriori informazioni<br>Crea un account           | @unifi.it           |
| Inserisci la tua email     tesilaurea.sc-saluteumana Non ricordi l'indirizzo email? Non si tratta del tuo computer? Utilizza o per accedere. Ulteriori informazioni Crea un account                                           | @unifi.it           |
| tesilaurea.sc-saluteumana<br>Non ricordi l'indirizzo email?<br>Non si tratta del tuo computer? Utilizza o<br>per accedere. Ulteriori informazioni<br>Crea un account                                                          | @unifi.it           |
| Non ricordi l'indirizzo email?<br>Non si tratta del tuo computer? Utilizza u<br>per accedere. Ulteriori informazioni<br>Crea un account                                                                                       |                     |
| Crea un account                                                                                                    | na finestra privata |
|                                                                                                    | Avanti              |
|                                                                                                    |                     |

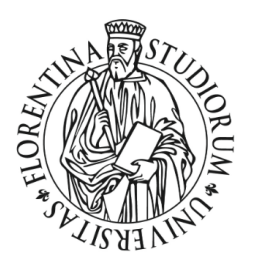

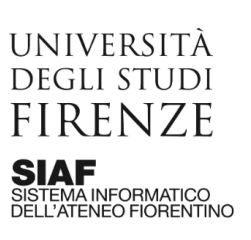

2. per il **primo accesso** o in caso di **credenziali dimenticate (nome utente e/o password)** è possibile utilizzare il servizio di "Primo accesso / recupero credenziali" che si trova qui:

http://webmail.unifi.it/chgpwd/

| - 1 M # # 1 / 2                              |                                                                                                    | NEU-GUA             |                     |
|----------------------------------------------|----------------------------------------------------------------------------------------------------|---------------------|---------------------|
| I Servizio di cambio password per 🗙 🕂        |                                                                                                    | 0                   | - 🗆 X               |
| ← → C 🔒 webmail.unifi.it/chgpwd/             |                                                                                                    | on 📩 🗟 💐            | 🧿 🗯 🚺 🗄             |
| 🔛 App 🏟 Impostazioni 📙 Python 📙 Zoho G Guida | di Google 🛛 FAQ G Suite for Edu 🙀 Posta in arrivo (1)                                                                                | » 📃 Altri Preferiti | 🔠 Elenco di lettura |
| UNIVERSITÀ<br>DEGLI STUDI<br>FIRENZE         |                                                                                                    |                     |                     |
|                                              | Servizio di cambio password<br>per la posta elettronica di<br>Ateneo<br>personale, assegnisti, borsisti, specializzandi e dottorandi |                     |                     |
|                                              | Matricola/Indirizzo email                                                                                                    |                     |                     |
|                                              | D999999                                                                                                    |                     |                     |
|                                              | Password                                                                                                    |                     |                     |
|                                              | •••••                                                                                                    |                     |                     |
|                                              | Entra                                                                                                    |                     |                     |
|                                              | Cancella                                                                                                    |                     |                     |
|                                              |                                                                                                    | ~                   |                     |
|                                              |                                                                                                    |                     |                     |
|                                              |                                                                                                    |                     |                     |
|                                              |                                                                                                    |                     |                     |
|                                              |                                                                                                    |                     |                     |

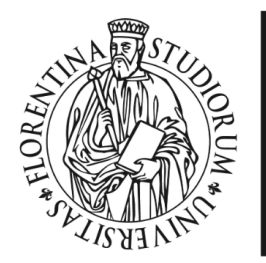

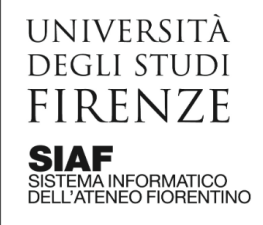

3. Dall'app launcher cliccare su **YouTube** 

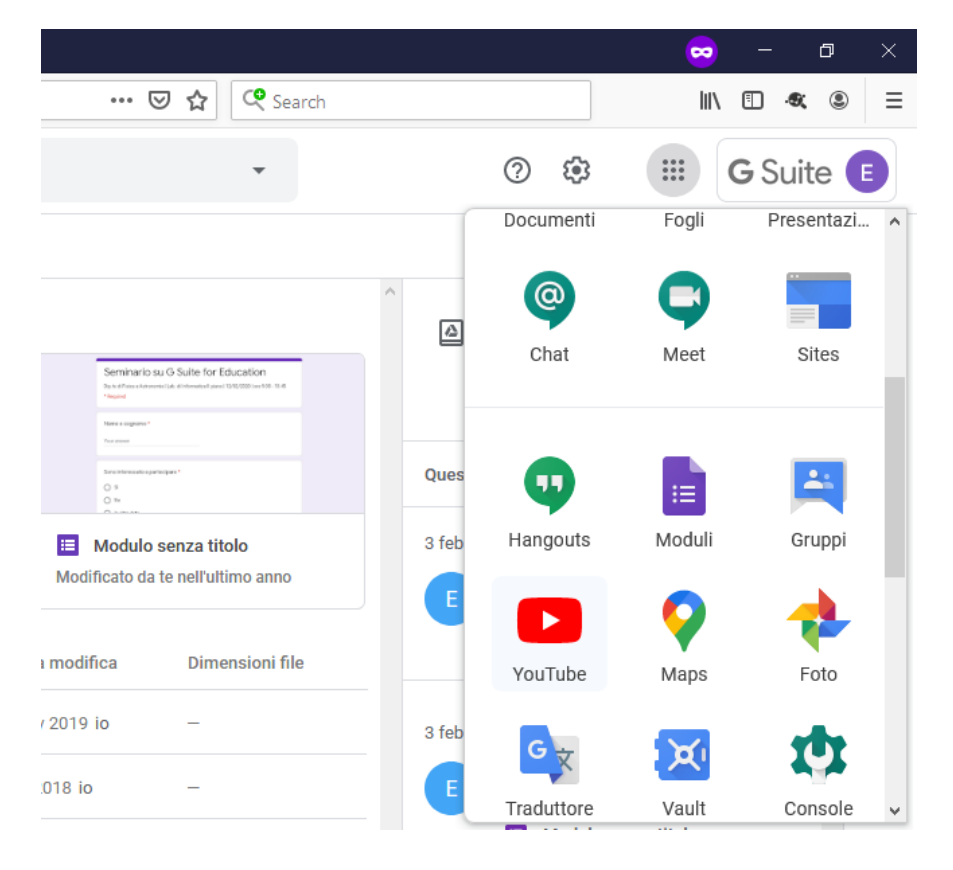

4. Cliccare sul bottone Crea e quindi su Trasmetti dal vivo

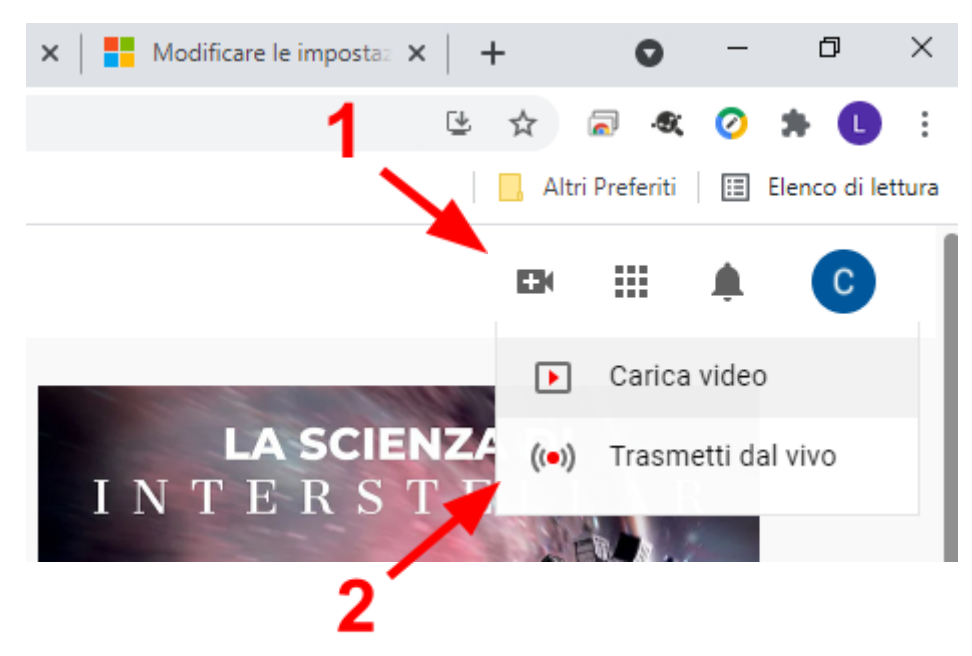

5. Selezionare **Get started** 

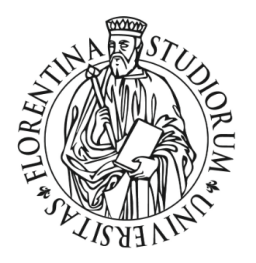

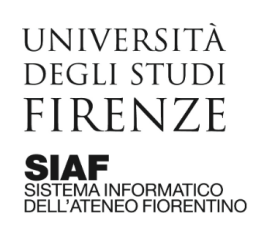

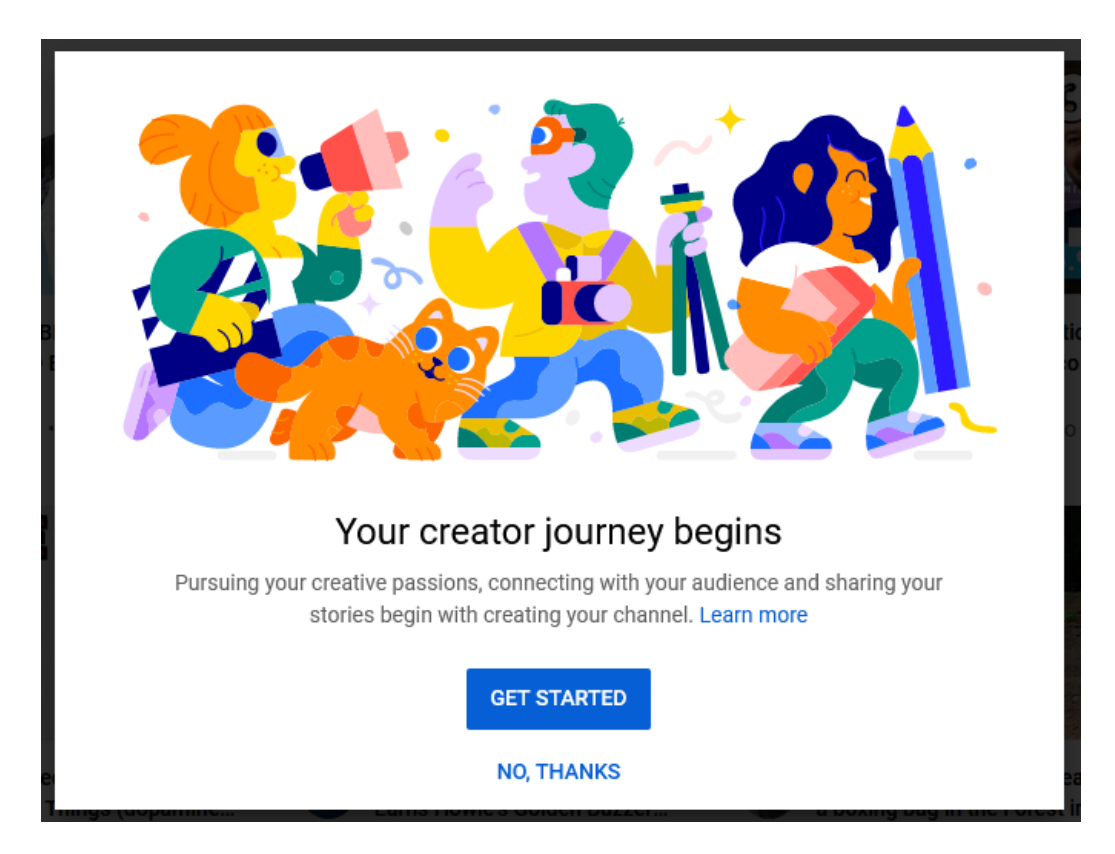

6. Selezionare Use your name

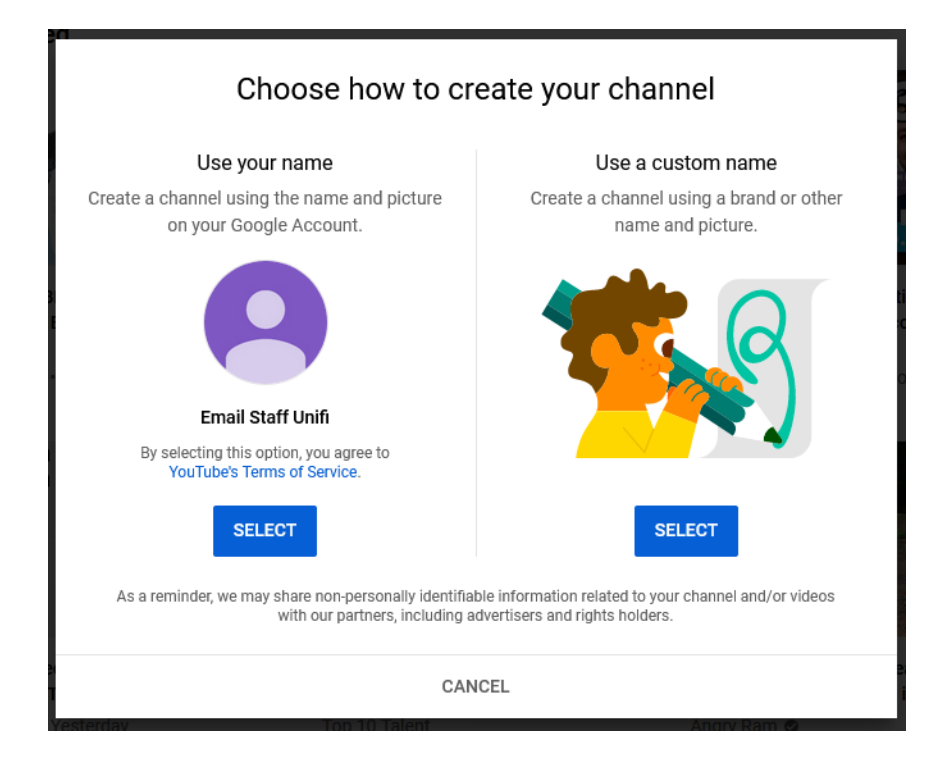

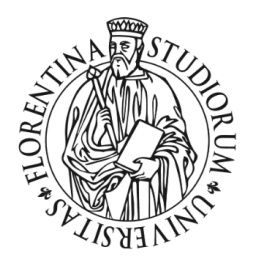

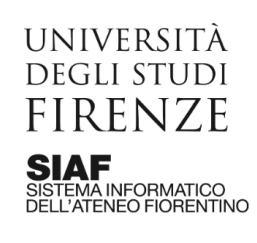

## Nice work! Your channel "Email Staff Unifi" has been created.

Next, follow the steps to complete your channel. You can do these steps now or come back to them later.

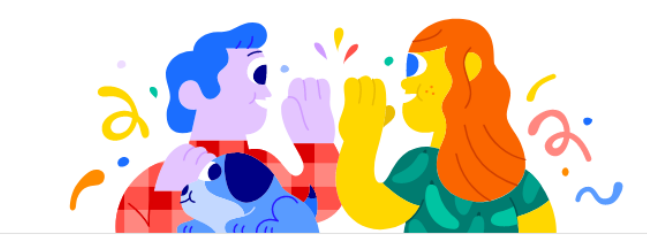

#### Upload a profile picture

Your profile picture appears next to your videos, comments, and other places. It's your signature image on YouTube.

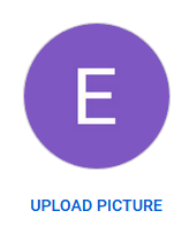

## 7. Scorrere a fondo pagina e cliccare su Setup later

| Sha                 | aring links helps viewers stay connected with you and your latest videos. |
|---------------------|---------------------------------------------------------------------------|
| stom link           |                                                                           |
| Link title          | URL                                                                       |
| My website          | Add URL                                                                   |
| f https://www.face  | book.com/add profile name                                                 |
| 🍏 https://www.twitt | t <b>er.com/</b> add profile name                                         |
| URL                 |                                                                           |
|                     |                                                                           |

SET UP LATER SAVE AND CON

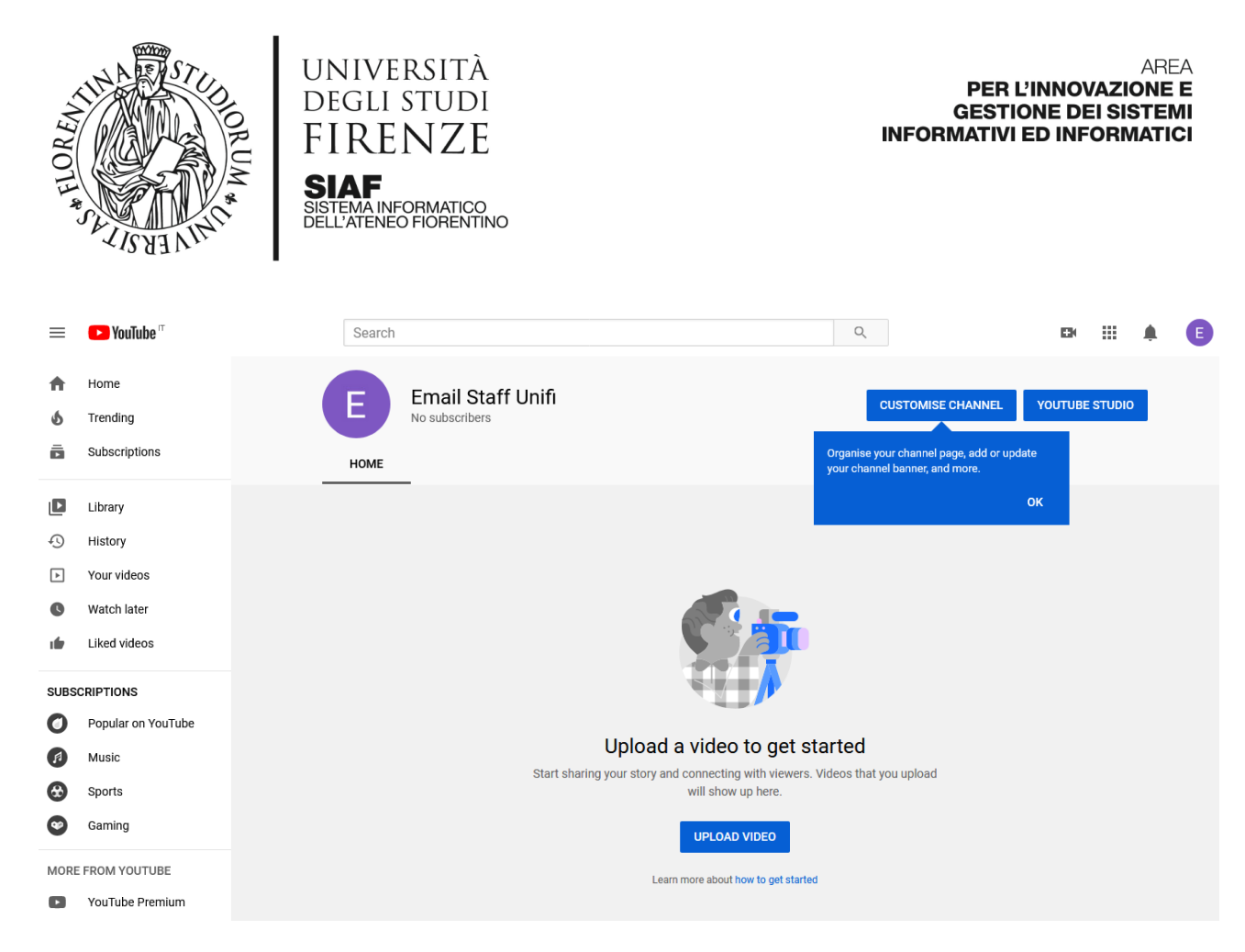

8. Cliccare su Crea e quindi su Trasmetti dal vivo

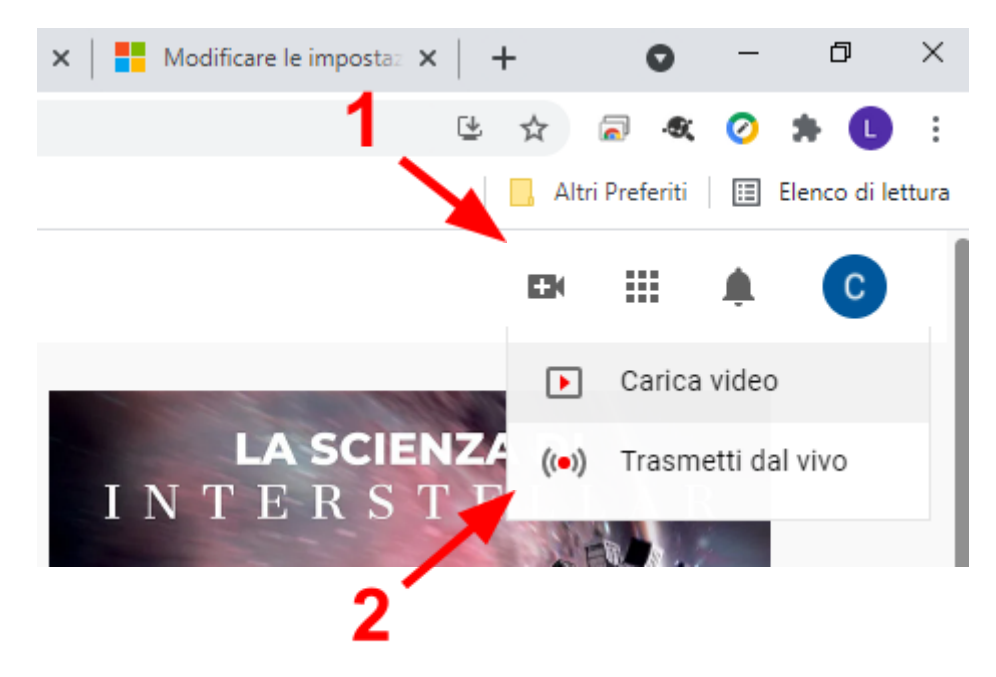

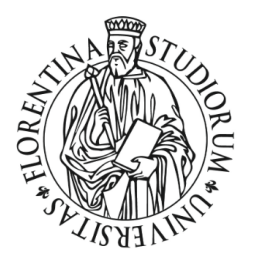

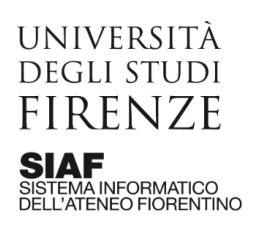

| ► YouTube <sup>™</sup>                                                                                                    | Search                                                                           |                                      | Q                                  |                  | Ļ | E |
|----------------------------------------------------------------------------------------------------|----------------------------------------------------------------------------------|--------------------------------------|------------------------------------|------------------|---|---|
| Account verification (step 1 of 2)<br>Verifying your account by phone<br>Select your country<br>Italy<br>How should we deliver the verific<br>Call me with an automated vo<br>Text me the verification code | lows you to unlock additional features on You<br>tion code to you?<br>te message | Tube, and helps us to make sure that | vou're a real YouTuber and not a r | obot. Learn more |   |   |
|                                                                                                    |                                                                                  |                                      |                                    |                  |   |   |
|                                                                                                    |                                                                                  |                                      |                                    |                  |   |   |
| About Press Copyright                                                                                                    | uage:English (UK)  Location: Italy Creators Advertise Developers                 | Restricted Mode: Off 🔻               | Help                               |                  |   |   |

9. Configurare quanto richiesto (paese, numero di telefono, lingua e località), quindi cliccare su **invia**, attendere il **codice sms** e inserire dove richiesto.

| ► YouTube <sup>™</sup>                                                                                                    | Cerca Q                                                                                       |  | Û | E |  |  |  |  |  |
|----------------------------------------------------------------------------------------------------|-----------------------------------------------------------------------------------------------|--|---|---|--|--|--|--|--|
| Verifica dell'account (passaggio 1 di 2)<br>La verifica del tuo account tramite telefono ti consente di utilizzare funzioni aggiuntive su YouTube e ci permette di appurare che sei un vero utente di YouTube e non un robot. Ulteriori informazioni<br>Seleziona il tuo Paese<br>Italia<br>In che modo dobbiano inviarti il codice di verifica?<br>O Chiamatemi co un messaggio vocale automatico<br>I inviatemi il codice di verifica vi SMS<br>Che lingua dobbiano utilizzare per inviarti il codice di verifica?<br>Italiano Cambia lingua |                                                                                               |  |   |   |  |  |  |  |  |
| Qual è il tuo numero di telefono?                                                                                                    | taliario campia ingua<br>Qual è il tuo numero di telefono?                                    |  |   |   |  |  |  |  |  |
| 3478680414                                                                                                    |                                                                                               |  |   |   |  |  |  |  |  |
| Ad esempio: 312 345 6789                                                                                                    |                                                                                               |  |   |   |  |  |  |  |  |
| Importante. Con lo stesso numero di telefono possono essere verificati al massimo due account all'anno.                                                                                                    |                                                                                               |  |   |   |  |  |  |  |  |
|                                                                                                    |                                                                                               |  |   |   |  |  |  |  |  |
| ► YouTube                                                                                                    | a: Italiano 🔻 Locelità: Italia 👻 Modelità con restrizioni: Disattivata 🔻 🔀 Cronologia 🖉 Guida |  |   |   |  |  |  |  |  |
| Modalità con restrizioni<br>• La Modalità con restrizioni nasconde i video con contenuti inappropriati segnalati dagli utenti e da altri segnali. Nessun fitro è preciso al 100%, ma ti consente di evitare la maggior parte dei contenuti inappropriati.<br>• l'imonstazione della Modalità con restrizioni surà valida solo su questo browser                                                                                                    |                                                                                               |  |   |   |  |  |  |  |  |

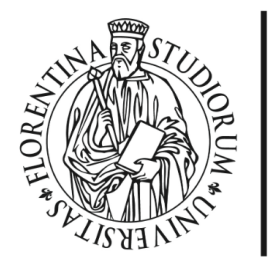

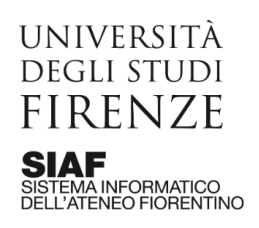

## 10. Cliccare su continua

| ► YouTube <sup>™</sup>                                 | Cerca                                                                                           | Û | E |
|--------------------------------------------------------|-------------------------------------------------------------------------------------------------|---|---|
| Verificato                                             | nt YouTube è stato verificato.                                                                  |   |   |
| Continua                                               |                                                                                                 |   |   |
|                                                        |                                                                                                 |   |   |
|                                                        |                                                                                                 |   |   |
|                                                        |                                                                                                 |   |   |
| ► YouTube 💷 Lin                                        | gus: Italiano 🔻 Località: Italia 🍷 Modelità con restrizioni: Disattivata 🍷 🔀 Cronologia 🖉 Guida |   |   |
| Informazioni Stampa Co<br>Termini Privacy Norme e sicu | pyright Creator Pubblicità Sviluppatori<br>nezza Invia feedback Prova le nuove funzioni         |   |   |

#### 11. Attendere 24 ore

| ≡     | 🕨 Studio             |                                                                                                    | E |
|-------|----------------------|----------------------------------------------------------------------------------------------------|---|
| ((=)) | Stream               |                                                                                                    |   |
| ٥     | Webcam               |                                                                                                    |   |
|       | Gestisci             |                                                                                                    |   |
| 2     | Versione classica di |                                                                                                    |   |
|       |                      | Disponibile entro 24 ore<br>L'attivazione del live streaming per il tuo account può<br>richiedere fino a 24 ore. In seguito, potrai trasmettere dal<br>vivo immediatamente.<br>ULTERIORI INFORMAZIONI |   |
|       |                      |                                                                                                    |   |

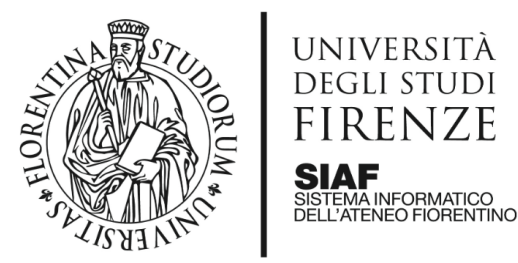

12. trascorse le 24 ore aprire di nuovo l'app YouTube e cliccare sul bottone Crea e quindi su Trasmetti dal Vivo e seguire la procedura guidata per iniziare la trasmissione in diretta

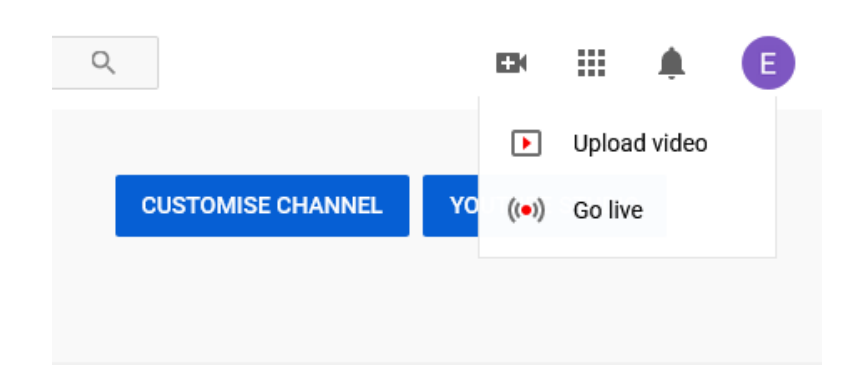

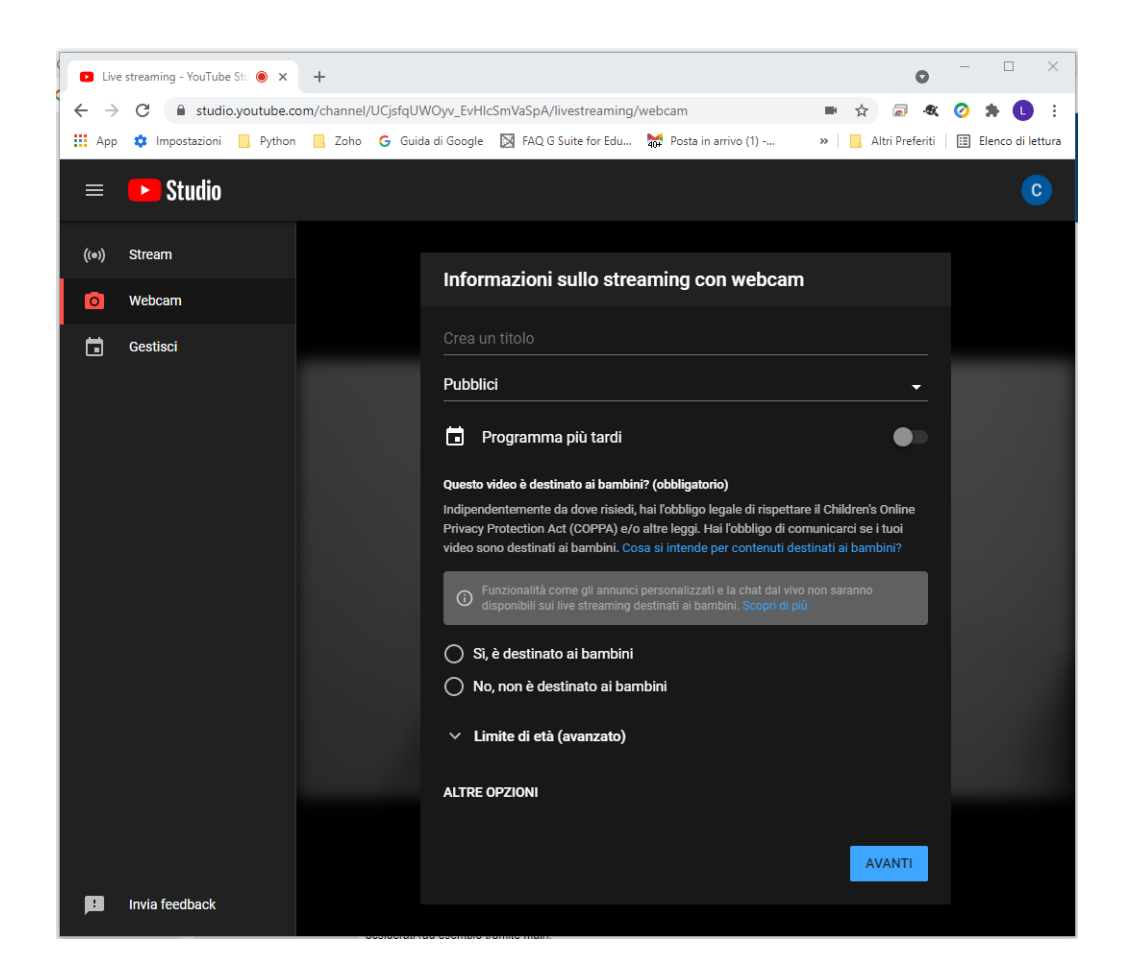

13. in alternativa al punto 13, cliccare su Gestisci per poter pianificare una trasmissione futura. Questa ultima opzione consente di generare un link da fornire agli spettatori, in modo da pubblicizzarlo per tempo.

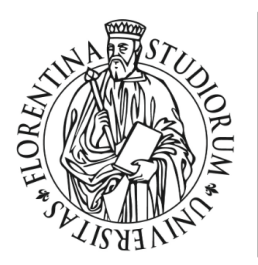

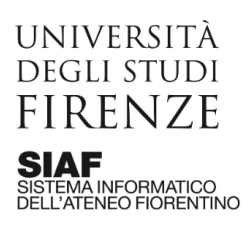

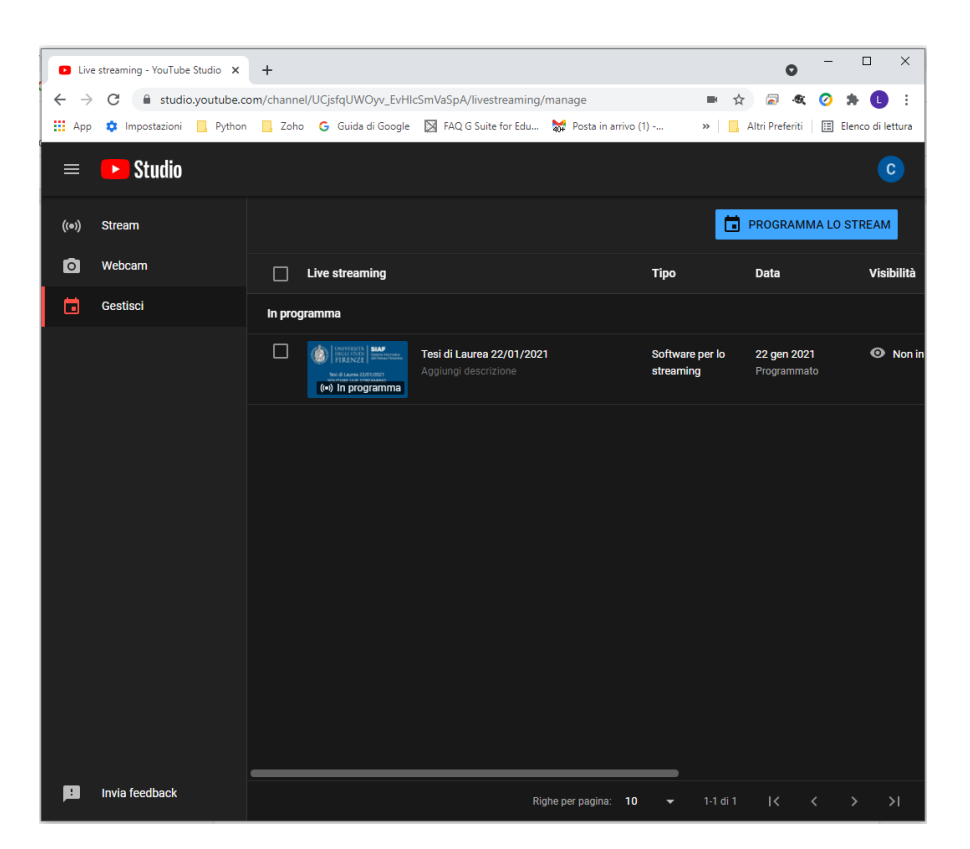

cliccare su PROGRAMMA LO STREAM per accedere alla finestra di pianificazione e quindi dopo aver cliccato su CREA STREAM e sul bottone Condividi (freccia in alto) si potrà ottenere il collegamento da fornire agli spettatori

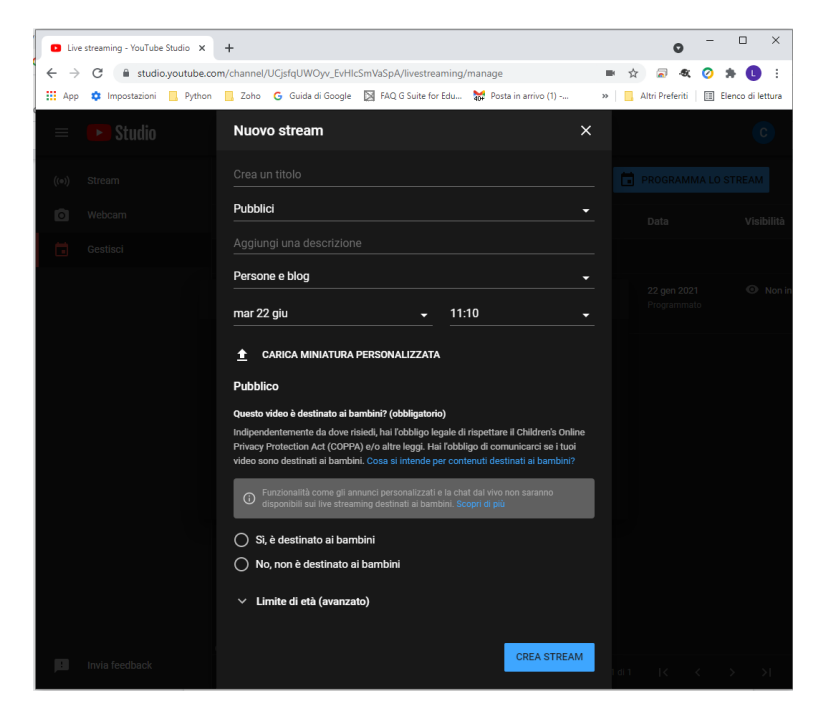

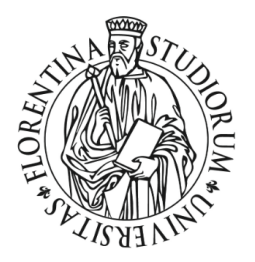

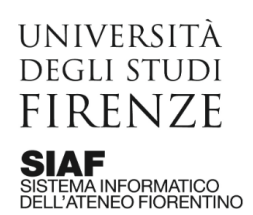

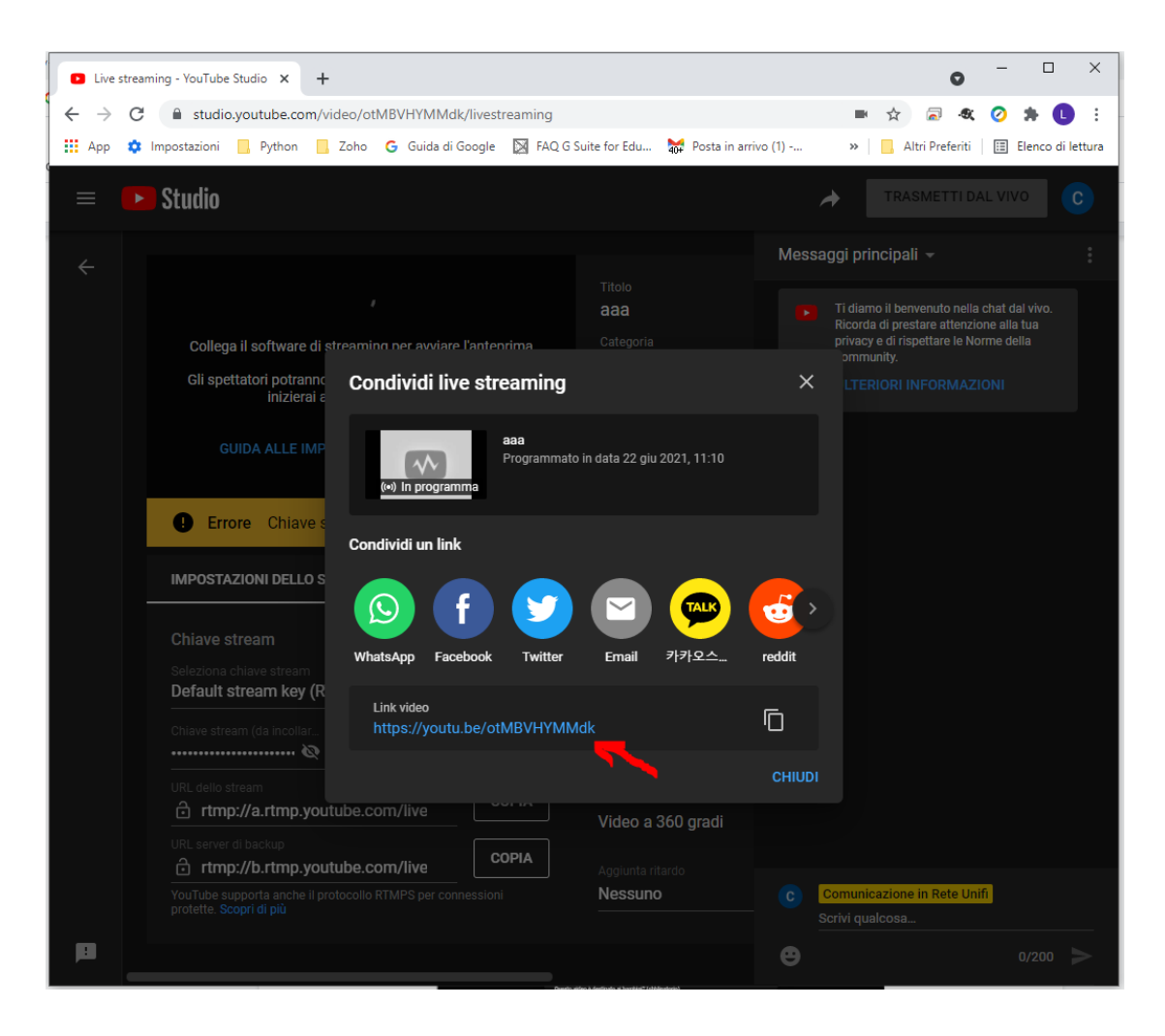